## คู่มือ ติดตั้งขอฟท์แวร์ ดูผ่านคอมพิวเตอร์ กล้องวงจรปิดไร้สาย WIFI ไม่ต้องเสียบปลั๊ก

ขั้นตอนที่ 1:

กรุณา ดาวน์โหลด ซอฟท์แวร์ ดูผ่านคอมพิวเตอร์ ชื่อ Doby ได้ที่ ลิ้งค์ข้างล่างนี้:

#### https://pan.sohu.net/f/ODA5MDksdWJ4Yng.htm

| <b>C</b> 310                                                               | 📩 Download 303 downloads |
|----------------------------------------------------------------------------|--------------------------|
| C310                                                                       | Sort by : 🔶 Name         |
| C310-English User manul.V2.4.pdf                                           |                          |
| Doby PC Client-1.4.0.6-2016121510-release .exe<br>4.55 MB 2017-02-28 14:21 |                          |

#### ขั้นตอนที่ 2:

ท่านต้องแน่ใจก่อนว่า WIFI กล้อง แล่ะ คอมพิวเตอร์ อยู่ในวง LAN เดียวกัน

Then operated as below:

| 13670196521 |                     | 🗩 Nenu — 🗙 |
|-------------|---------------------|------------|
| d Default   | 2017/02/28 18:40:22 |            |
| 65000000840 |                     |            |
| 65000003431 |                     |            |
|             |                     |            |
|             |                     |            |
|             |                     |            |
|             |                     |            |
|             |                     |            |
|             |                     |            |
|             |                     |            |
|             |                     |            |
|             |                     |            |
|             | ▶ click here → () 🙆 | ©. <\×     |

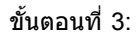

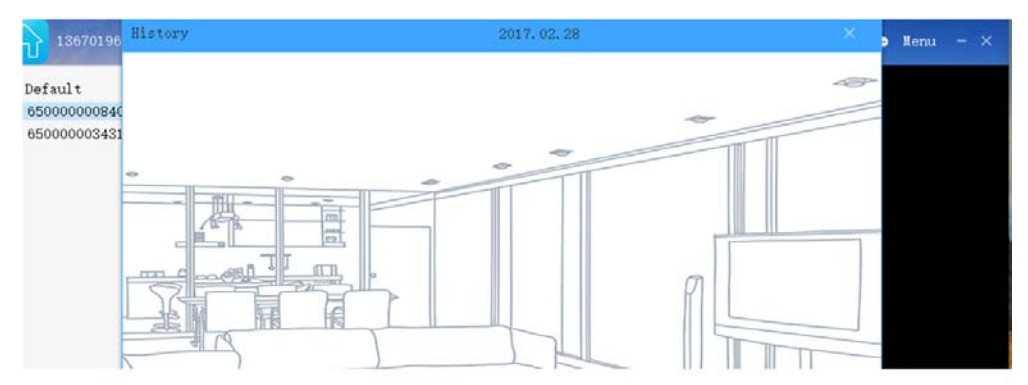

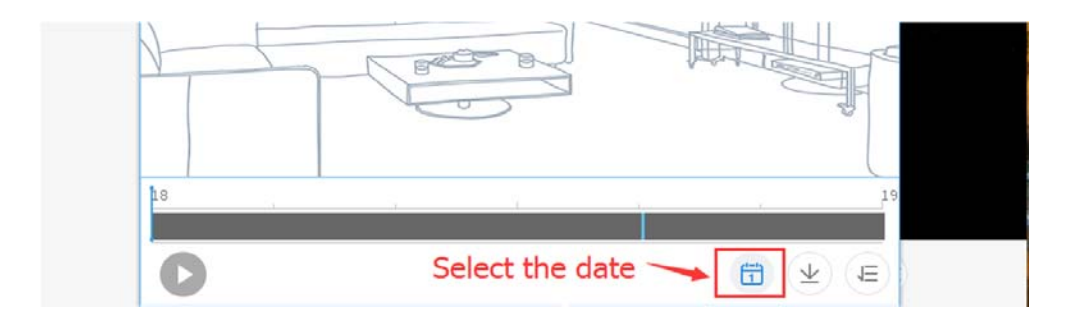

ขั้นตอนที่ 4:

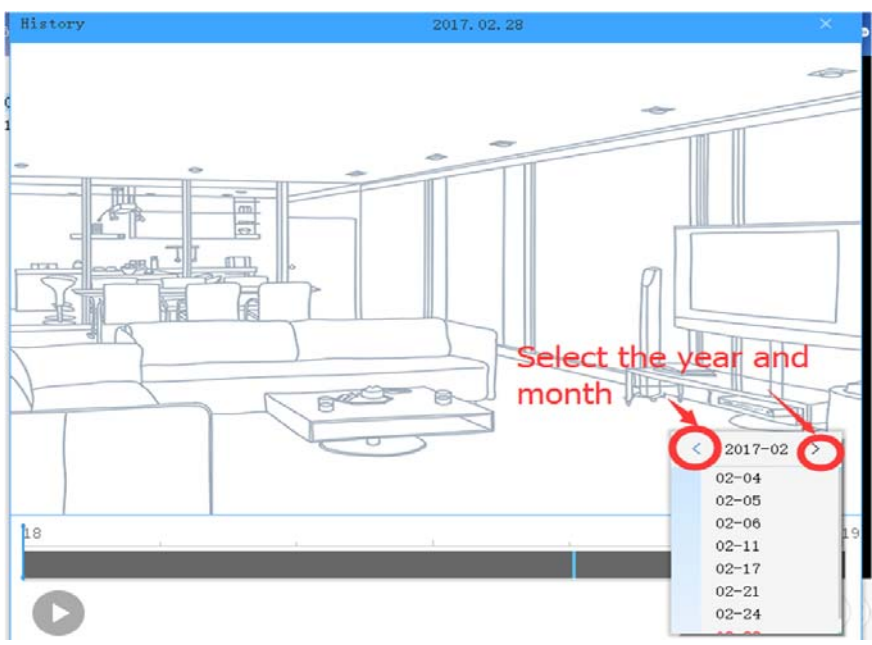

# ขั้นตอนที่ 5:

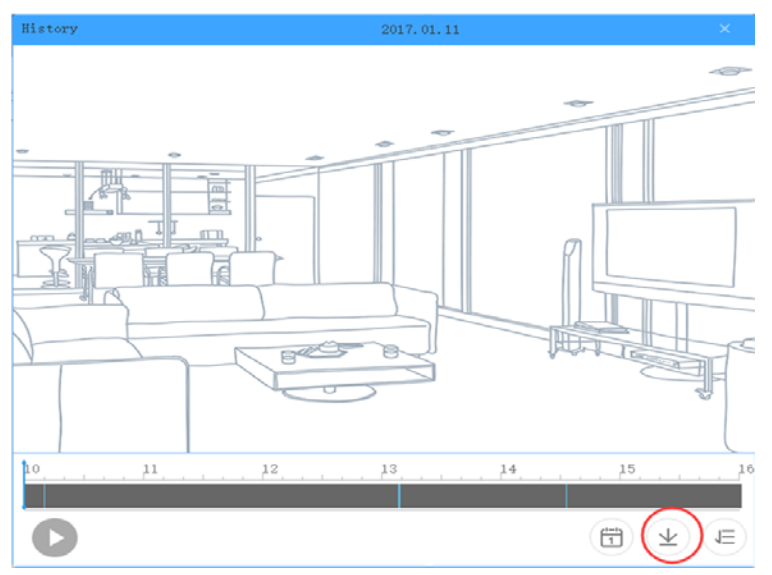

# ขั้นตอนที่ 6:

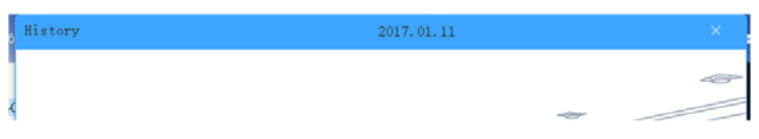

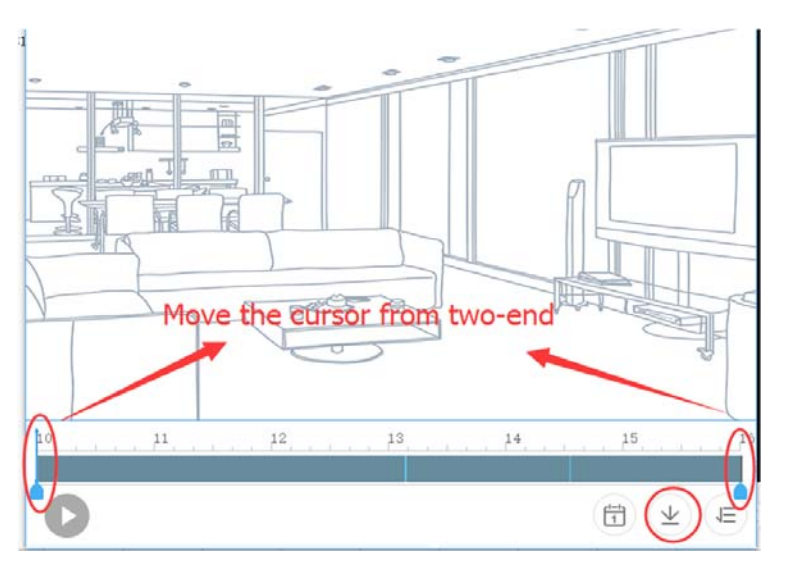

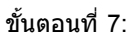

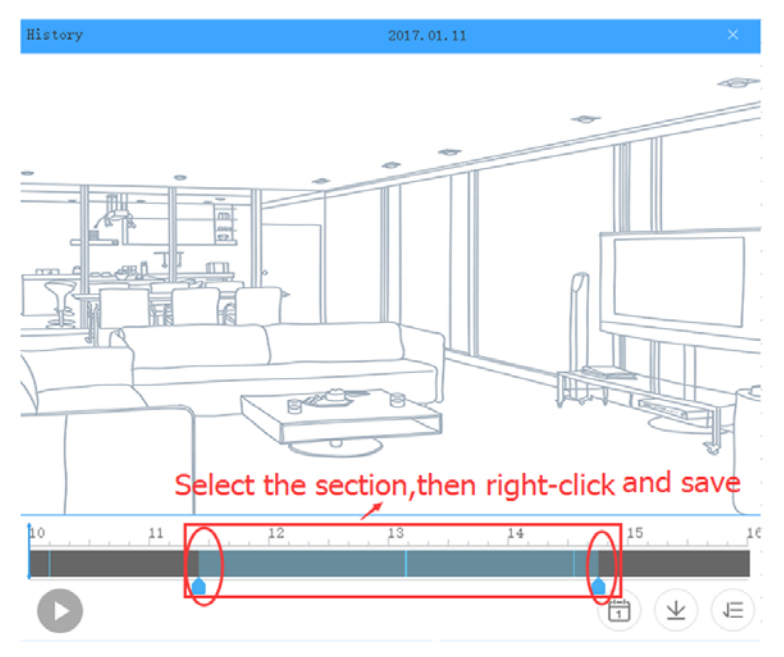

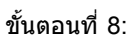

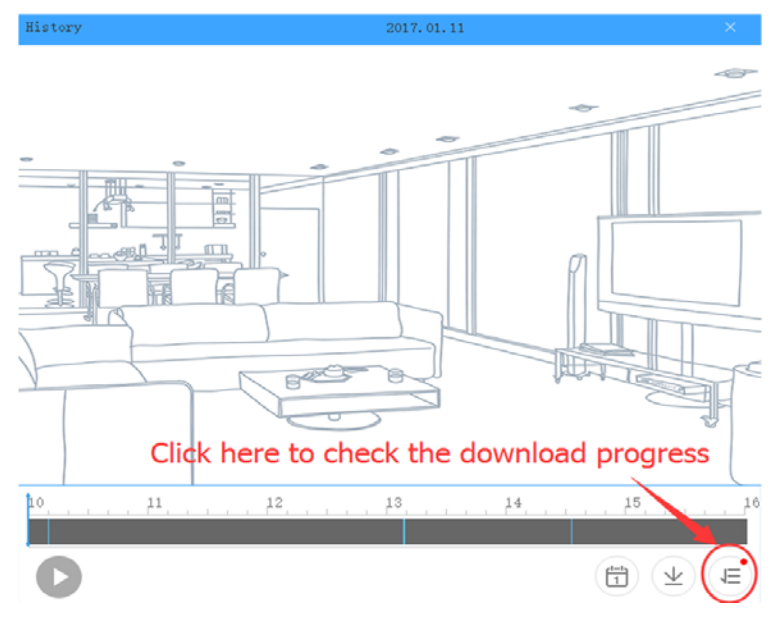

# ขั้นตอนที่ 9:

| Histo | ry        | 2017. 01. 11      |                          |     |
|-------|-----------|-------------------|--------------------------|-----|
|       | D         | ownload successfu | l,open it and preserved. | -   |
| Do    | wnload in | formation         |                          | ×   |
| 500   | 00000840  |                   |                          |     |
| -     | 01-11     | 13:08:34~13:09:21 | open file pen Folde      |     |
|       | 12-13     | 11:20:29~11:20:57 | Download failed          | _   |
| Í.    | 12-13     | 11:12:21~11:19:39 | Download failed          |     |
| -     | 12-13     | 08:29:19~08:30.26 | Download failed          | -   |
| 1     |           | Download failed   | ,click here again.       | Ŵ   |
| 1 c   |           |                   |                          | _16 |

# ขั้นตอนที่ 10:

| 02-06 | 08:51:40~08:51:46 | ng for download |
|-------|-------------------|-----------------|
| 02-06 | 08:50:19~08:50:25 | wnloading 83%   |
| 01-11 | 13:08:34~13:09:21 | Download failed |
| 12-13 | 11:20:29~11:20:57 | Download failed |
| 12-13 | 11:19:21~11:19:39 | Download failed |
| 12-13 | 08:29:19~08:30:36 | Download failed |
|       |                   |                 |

| History     |                   | 2017. 02. 06     | ×             |
|-------------|-------------------|------------------|---------------|
| Download in |                   | actul aliak anan | file and fixe |
| 3500000084C | it on the APP sa  | ve path 🔨        | me,and find   |
| 02-06       | 08:51:40~08:51:46 | open file        | pen Folde     |
| 02-06       | 08:50:19~08:50:25 | open file        | pen Folde     |
| 01-11       | 13:08:34~13:09:21 | Downlo           | ad failed     |
| 12-13       | 11:20:29~11:20:57 | Downlo           | oad failed    |

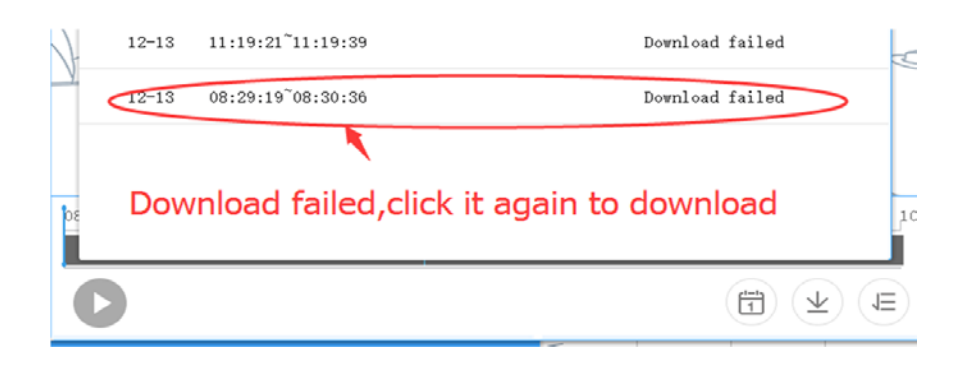

ขั้นตอนที่ 11:

Go to the Doby download save path, and find the file"Video", you can get the video record.

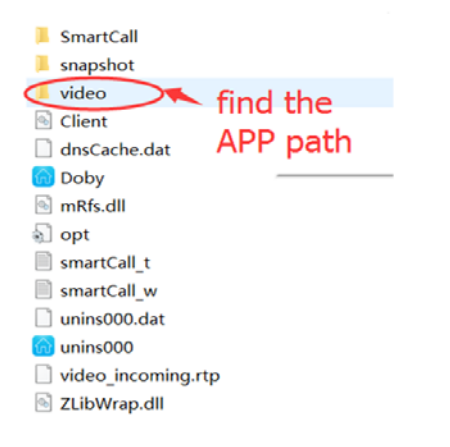

Tips: only PC Doby can download history video

smartphone Doby not support it because you could see it directly in your smartphone